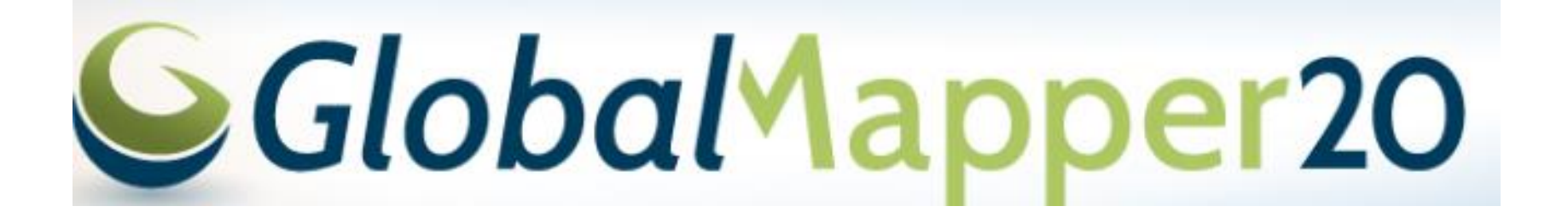

#### Práctica 02-01 EDICIÓN LAYOUT

#### CLASE SIG

#### M.C. ALBA LUCINA MARTÍNEZ HAROS

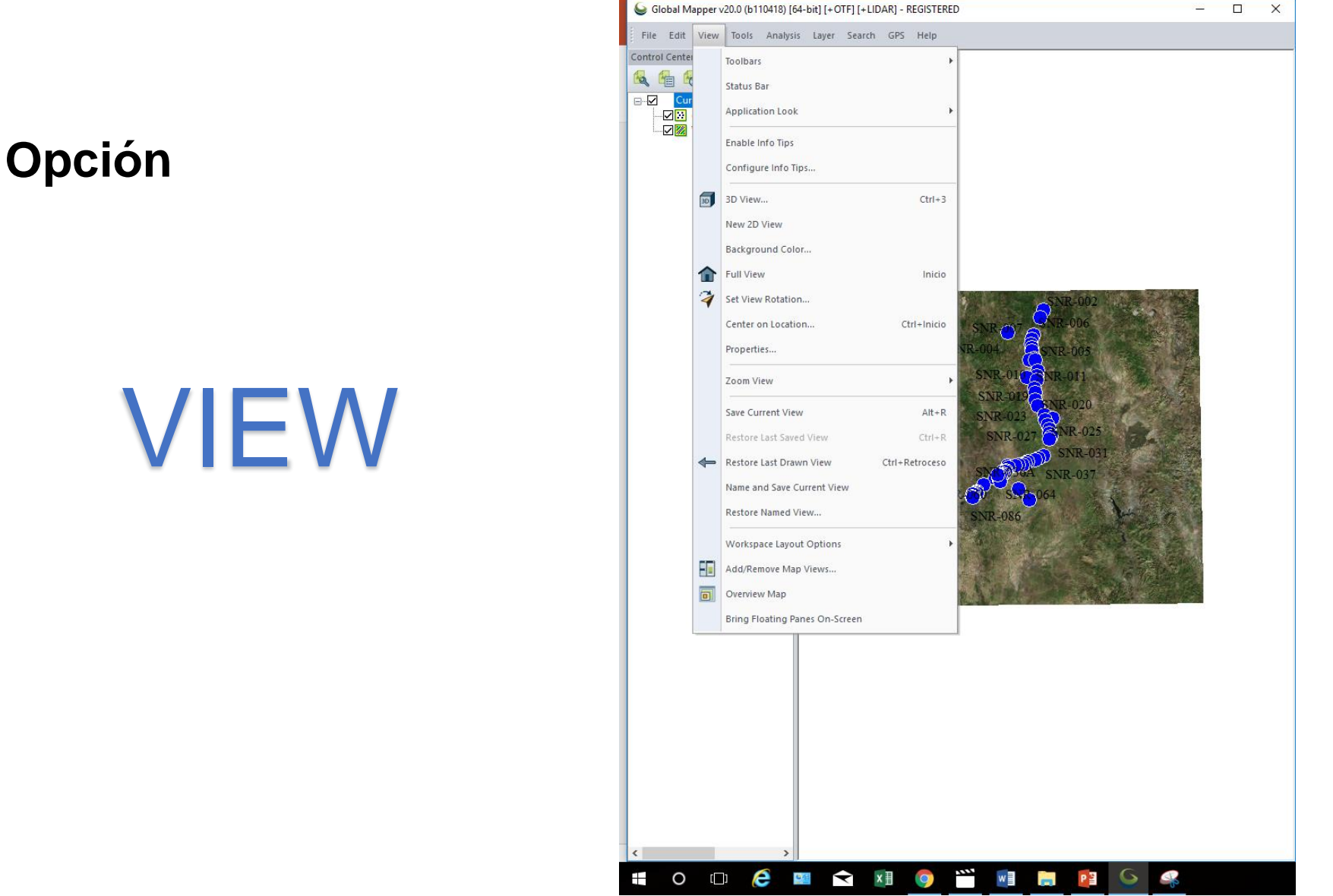

**CLASE SIG** 

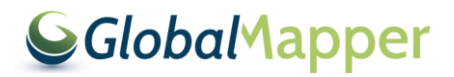

# TOOLBARS

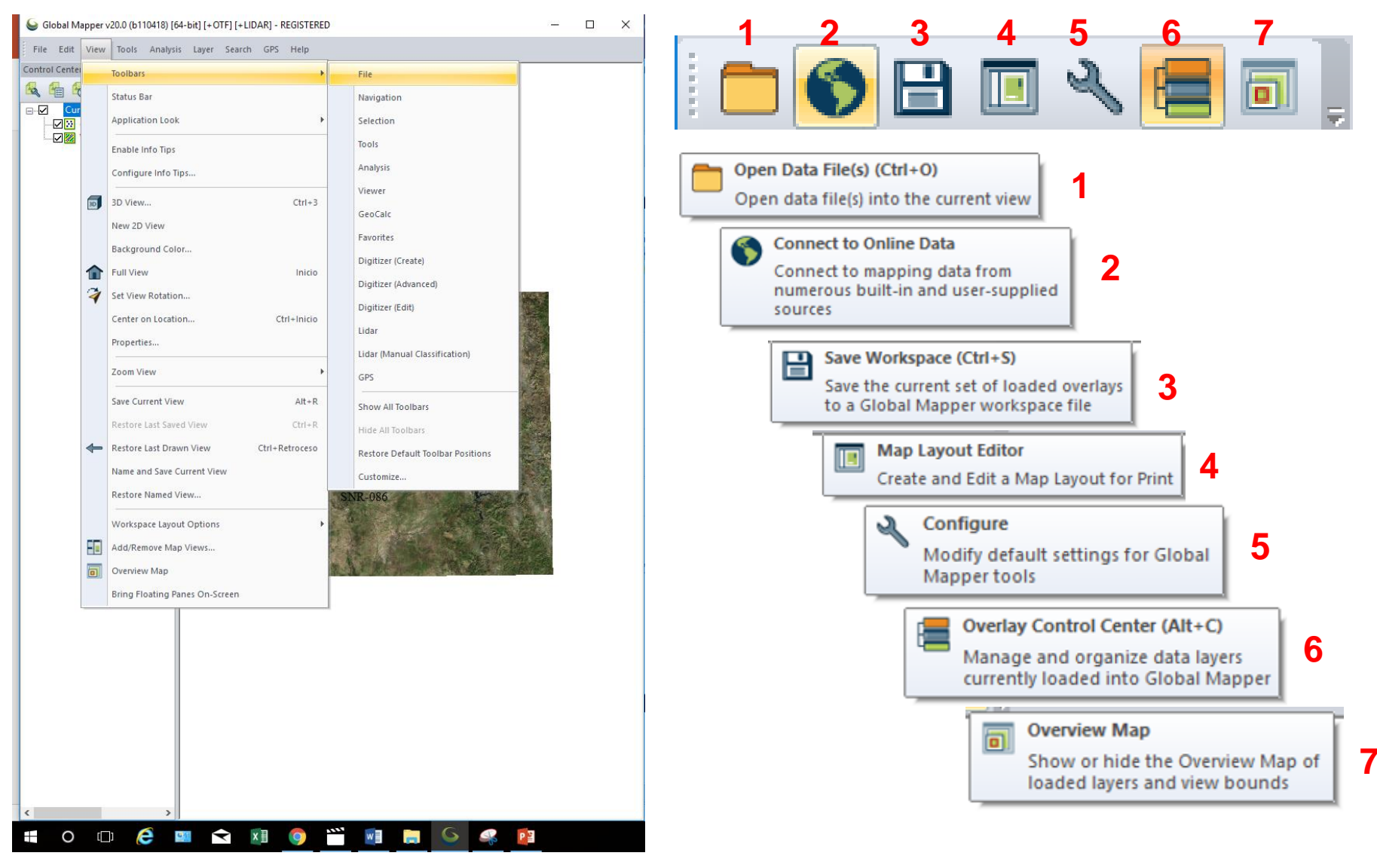

DEPARTAMENTO DE GEOLOGÍA, UNISON

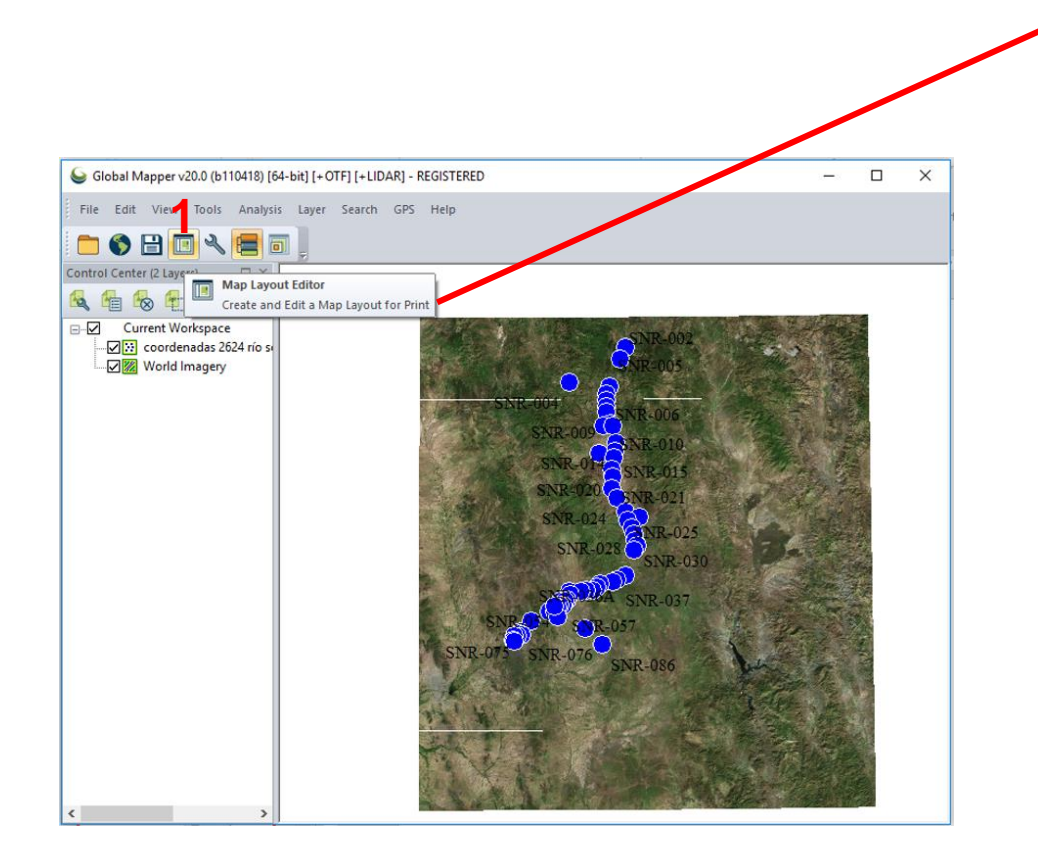

### Seleccionar el tamaño del Template (plantilla)

| Sew Layo   | out Options                                    | ×       |
|------------|------------------------------------------------|---------|
| Template:  | <no template=""></no>                          | Select  |
| Map Layout | t Definition (Select two options)              |         |
| Paper 9    | Size: Letter (8.5 in x 11 in) V Set Up Custo   | m Paper |
| 0          | Orientation O Portrait O Landscape             |         |
| Bounds     | s: 495804.013,3166832.081,682796.504,3369805.2 | Select  |
| Scale:     | 1:                                             |         |
|            | Map Center: 589300.26, 3268318.7               | Select  |
| Go To Work | kspace Layout Options OK Cancel                | Help    |

| emplate: <no< th=""><th>Template&gt;</th><th></th><th>Select</th></no<> | Template>                                                                                                    |            | Select    |
|-------------------------------------------------------------------------|----------------------------------------------------------------------------------------------------|------------|-----------|
|                                                                         | •                                                                                                    |            |           |
| Map Layout Definiti                                                     | on (Select two options)                                                                                                    |            |           |
| Paper Size:                                                             | Letter (8.5 in x 11 in) 🗸 🗸                                                                                                    | Set Up Cus | tom Paper |
| Orientatio<br>Port<br>Bounds:<br>Scale: 1:                              | A0 (84.1 cm x 118.9 cm)<br>A1 (59.4 cm x 84.1 cm)<br>A2 (42 cm x 59.4 cm)<br>A3 (29.7 cm x 42 cm)<br>A4 (21 cm x 29.7 cm)<br>A5 (14.8 cm x 21 cm)<br>A6 (10.5 cm x 14.8 cm)<br>ANSI A (5.5 in x 11 in)<br>ANSI B (11 in x 17 in)<br>ANSI C (17 in x 22 in)<br>ANSI D (22 in x 34 in)<br>ANSI D (22 in x 34 in)<br>ANSI D (24 in x 44 in)<br>B0 (100 cm x 141.4 cm) | 3369805.2  | Select    |
| Go To Workspace L                                                       | B1 (70.7 cm x 100 cm)<br>B2 (50 cm x 70.7 cm)<br>B3 (35.3 cm x 50 cm)<br>B4 (25 cm x 35.3 cm)<br>B5 (17.6 cm x 25 cm)<br>B6 (12.5 cm x 17.6 cm)<br>DL (9.9 cm x 21 cm)<br>Ledger (11 in x 17 in)<br>Ledgel (8.5 in x 14 in)<br>Letter (8.5 in x 14 in)<br>Poster (24 in x 36 in)                                                                                   | Cancel     | Help      |

#### CLASE SIG

#### DEPARTAMENTO DE GEOLOGÍA, UNISON

2

| Sew Layout Op                  | tions ×                                                                                                    |                                                                                                    |
|--------------------------------|----------------------------------------------------------------------------------------------------|----------------------------------------------------------------------------------------------------|
| Template:<br>Map Layout Defini | o Template> Select tion (Select two options) Tabloid (11 in x 17 in)  Set Up Custom Paper tion rtrait O Landscape                                                       |                                                                                                    |
| 2                              | 495804.013,3166832.081,682796.504,3369805.2       Select         1: 669440          Map Center:       589300.26, 3268318.7         Layout Options       OK       Cancel | Select Bounds<br>Export Bounds<br>All Loaded Data<br>All Data Visible On Screen<br>Use Layer Bounds 4                                                                                     |
| 5                              | Select Layers × Select one or more layer(s) whose bounds will be used for this operation: Coordenades 2624 río sonora aprov 2013.txt World Imagery                      | North         30.46041833209         -111.0437084822         West           South         28.61564251232         -109.0962987544         East           Current Projection (UTM - meters) |

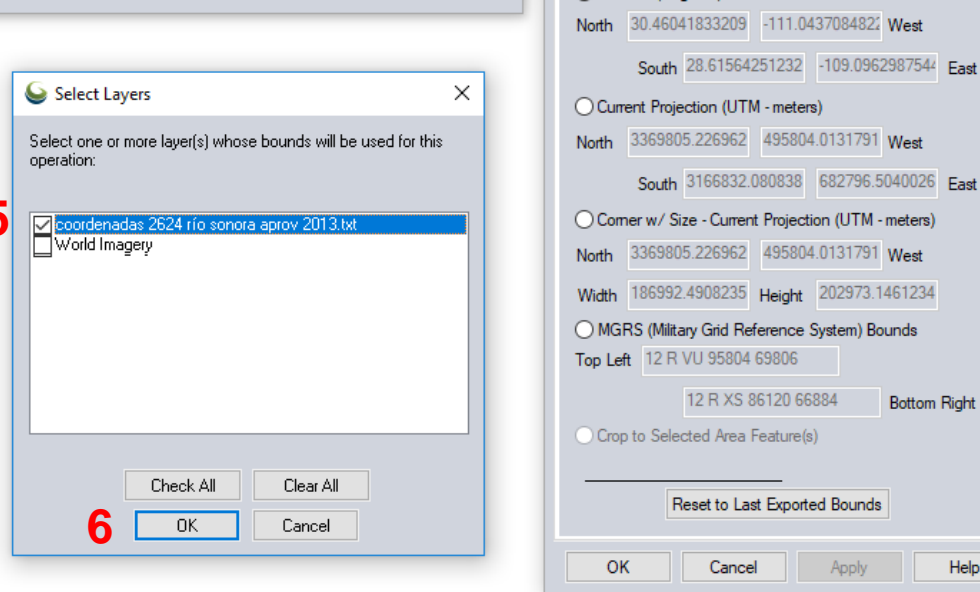

DEPARTAMENTO DE GEOLOGÍA, UNISON

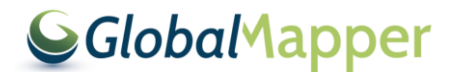

 $\times$ 

Help

| mplate: <no< th=""><th>o Template&gt;</th><th></th><th></th><th>Select</th></no<> | o Template>                           |                                     |             | Select     |
|-----------------------------------------------------------------------------------|---------------------------------------|-------------------------------------|-------------|------------|
| ap Layout Defini                                                                  | tion (Select two o                    | options)                            |             |            |
| ☑ Paper Size:                                                                     | Tabloid (11 in                        | x 17 in) 🗸 🗸                        | Set Up Cu   | stom Paper |
| () Po                                                                             | rtrait 🔾                              | Landscape                           |             |            |
| ● Po<br>❷ Bounds:                                                                 | rtrait ()<br>495804.013,3             | Landscape<br>3166832.081,682796.504 | 1,3369805.2 | Select3    |
| Po     Bounds:     Scale: 1                                                       | rtrait O<br>495804.013,:<br>:: 669440 | Landscape<br>3166832.081,682796.504 | ,3369805.2  | Select3    |

Dar OK a todas las ventanas y se despliega la siguiente ventana

| ect Bol                      | unas                               |                              |            |                 |                     |          |
|------------------------------|------------------------------------|------------------------------|------------|-----------------|---------------------|----------|
| xport B                      | ounds                              |                              |            |                 |                     |          |
| O All I<br>O All I<br>O Lat. | Loaded E<br>Data Visit<br>/Lon (De | )ata<br>ble On Scr<br>grees) | een        | Draw<br>Use Lay | v a Box<br>er Bound | <u>4</u> |
| North                        | 30.460                             | 41833209                     | -111.0     | 43708482        | West                |          |
|                              | South                              | 28.61564                     | 251232     | -109.096        | 2987544             | East     |
| • Cun                        | rent Proje                         | ection (UT                   | M - meter  | 3)              |                     |          |
| North                        | 335621                             | 5                            | 53421      | 2               | West                |          |
|                              | South                              | 3234641                      |            | 585815          |                     | East     |
| O Con                        | nerw/Si                            | ize - Currei                 | nt Project | ion (UTM        | - meters)           |          |
| North                        | 335621                             | 5                            | 53421      | 2               | West                |          |
| Width                        | 51603                              |                              | Height     | 121574          |                     |          |
| ⊖ MG                         | RS (Milita                         | ary Grid Re                  | eference   | System) B       | ounds               |          |
| Top Le                       | ft 12 R                            | VU 95804                     | 69806      |                 |                     |          |
|                              |                                    | 12 R XS                      | 86120 66   | 884             | Bottom              | Right    |
| Cro                          | o to Sele                          | cted Area                    | Feature    | e)              |                     |          |
|                              |                                    |                              |            |                 |                     |          |
| AT.                          | F                                  | leset to La                  | ast Export | ed Bound        | s                   |          |
|                              |                                    |                              |            |                 |                     |          |

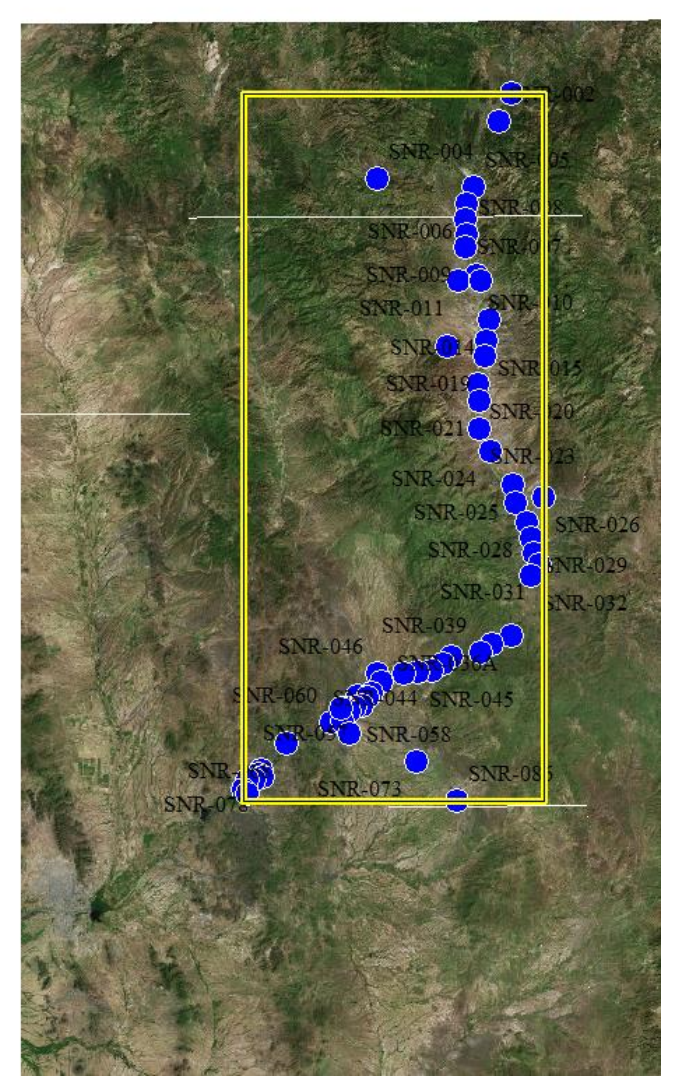

DEPARTAMENTO DE GEOLOGÍA, UNISON

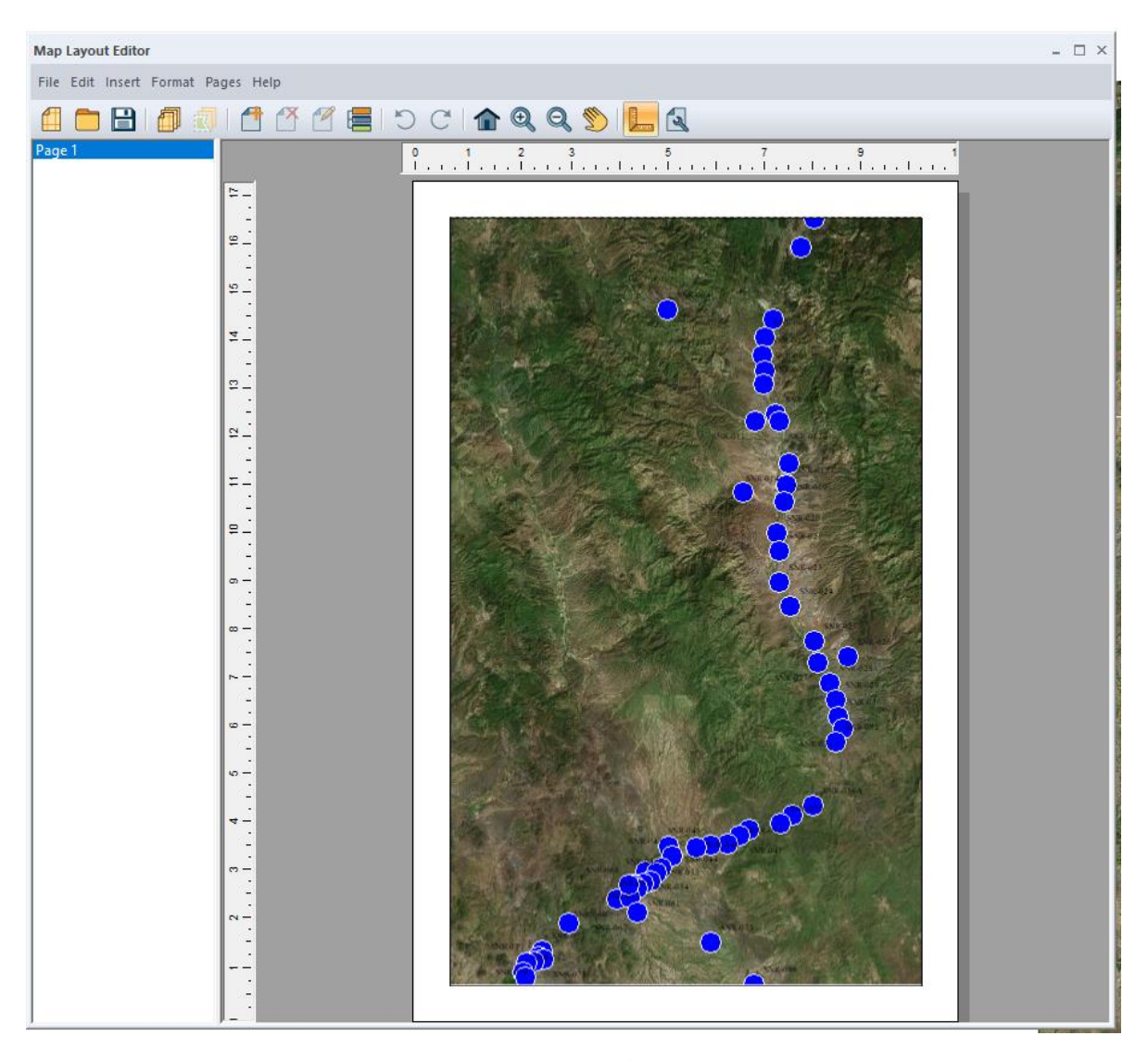

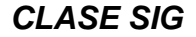

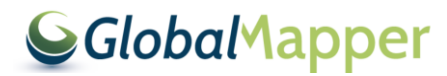

# **Guardar la Template (Plantilla)**

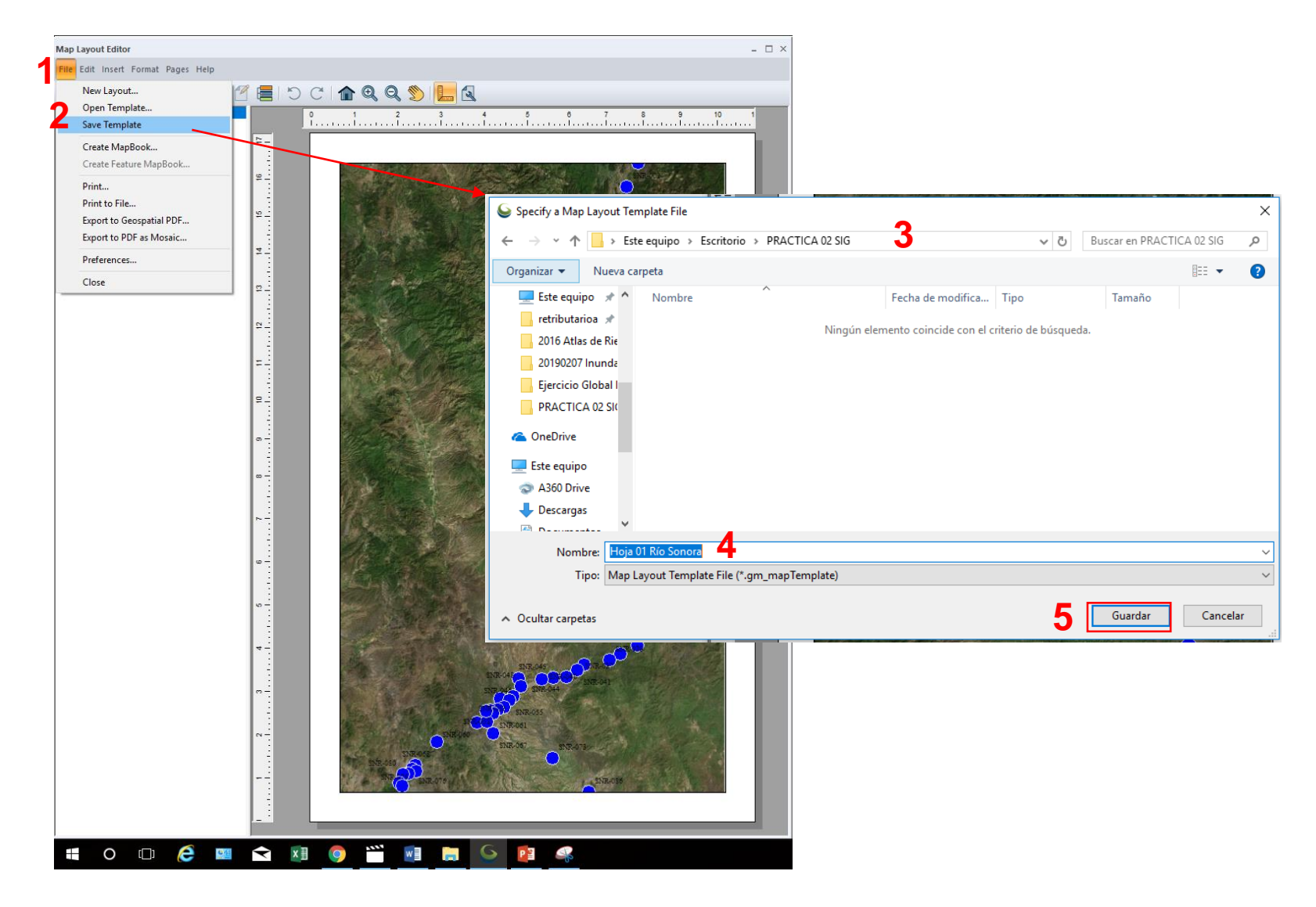

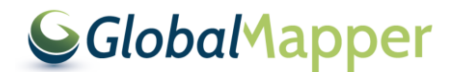

# Cambiar el nombre de la página y ligarlo al titulo del Layout

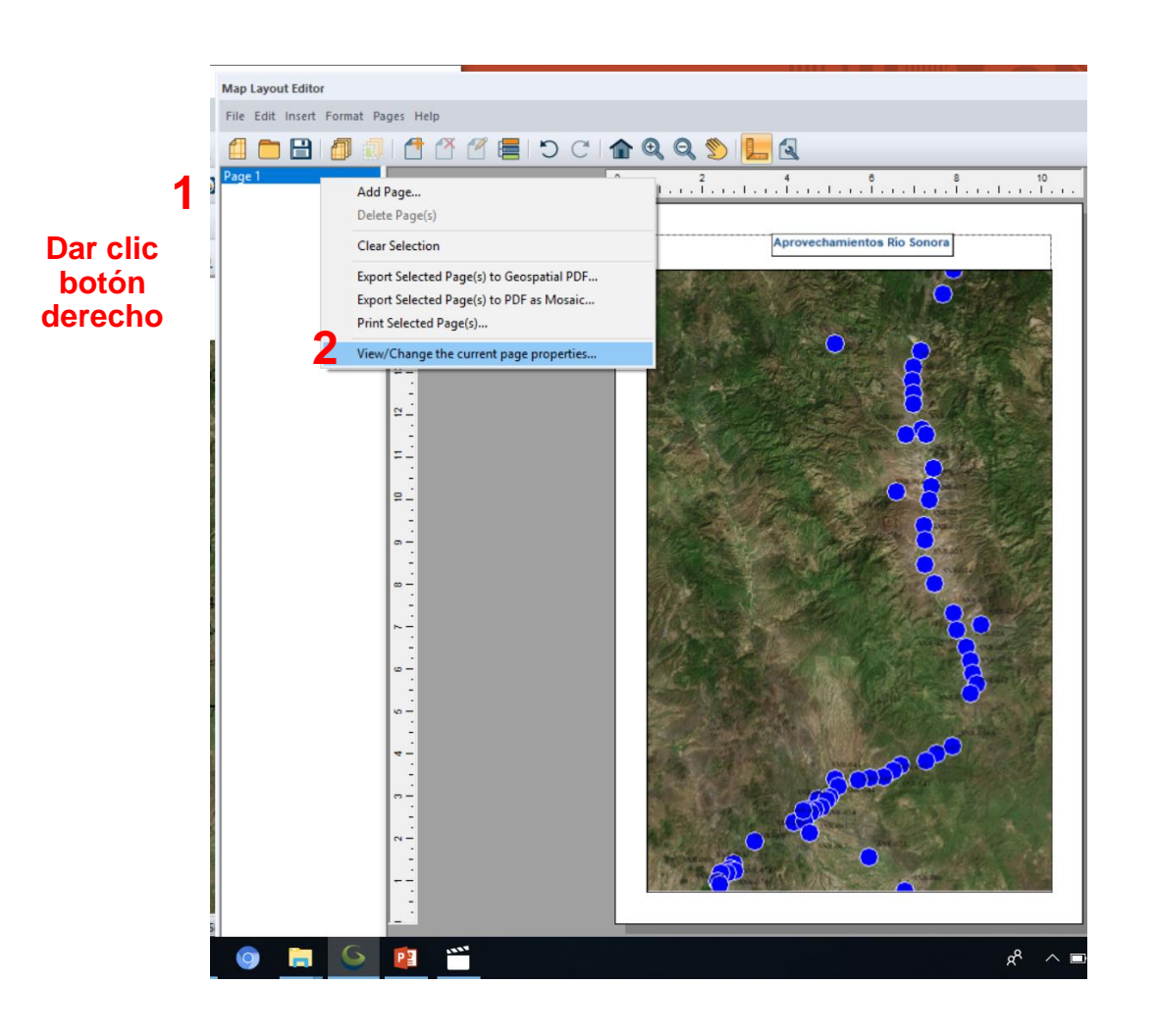

| S Map Layout Page Setup                                      |                           | ×                  | < |
|--------------------------------------------------------------|---------------------------|--------------------|---|
| Page Name<br>Use Custom Name:<br>Include this page in the Ma | Page 1<br>ap Layout Index |                    |   |
| Margins<br>Top: 0.75 in<br>Left: 0.75 in                     | Bottom:<br>Right:         | 0.75 in<br>0.75 in |   |
| Background Color Select                                      |                           |                    |   |
| Map Setup<br>Map Title: 3                                    | ОК                        | Cancel             |   |
| Map Layout Page Setup                                        |                           | X                  |   |

| Map Layout Page Setup                                                      | ×                                    |
|----------------------------------------------------------------------------|--------------------------------------|
| Page Name Use Custom Name: Page Include this page in the Map Layo          | 1<br>but Index                       |
| Margins<br>Top: 0.75 in i<br>Left: 0.75 in i<br>Background Color<br>Select | Bottom: 0.75 in<br>Right: 0.75 in    |
| Map Setup<br>Map Title: 4 Apro                                             | vechamientos Río Sonora<br>OK Cancel |

DEPARTAMENTO DE GEOLOGÍA, UNISON

# **INSERT / TEXT ELEMENT**

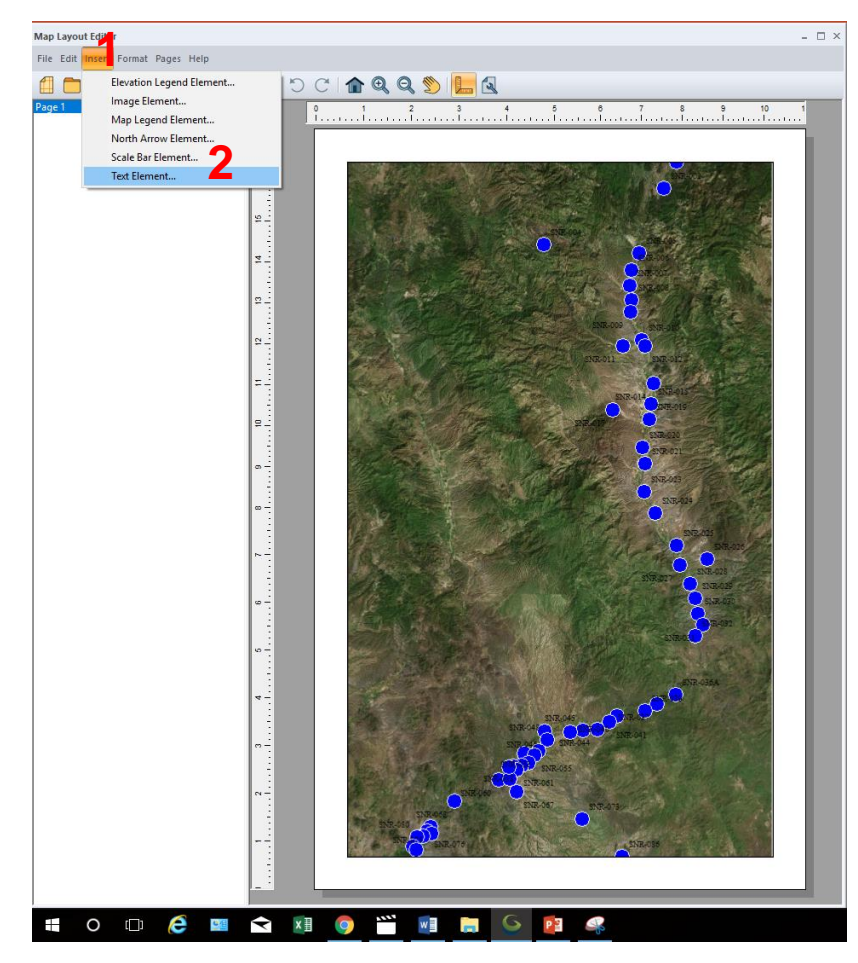

| nsert Te                    | xt Element                                      |                                                              |                                 |                          |                           | ×      |
|-----------------------------|-------------------------------------------------|--------------------------------------------------------------|---------------------------------|--------------------------|---------------------------|--------|
| Text                        | General                                         |                                                              |                                 |                          |                           |        |
| Tex                         | t                                               |                                                              |                                 |                          |                           |        |
| Te                          | ĸt                                              |                                                              |                                 |                          | ^                         |        |
|                             | Automatically<br>when expan                     | y adjust element<br>ding macros                              | size                            | Select M                 | acro                      |        |
| Jus                         | tification                                      | 0.0                                                          |                                 | 0.                       |                           |        |
| •                           | Left                                            | Center                                                       |                                 | 0                        | Right                     |        |
|                             |                                                 | Select For                                                   | nt                              |                          |                           |        |
|                             |                                                 |                                                              |                                 |                          |                           |        |
|                             | OK                                              | Cancel                                                       | Ap                              | ply                      | Help                      |        |
| Select I                    | Macro                                           |                                                              |                                 | INCV?                    |                           |        |
| Select<br>elemer<br>the te: | a macro from<br>at text, and w<br>at element ge | n the list. The ma<br>vill be replaced w<br>ets drawn on the | acro will<br>ith the<br>layout. | be inserte<br>appropriat | d into the<br>e text when |        |
| Projec                      | tion: Name                                      |                                                              |                                 |                          | 4                         | $\sim$ |
| Edit                        | Macros                                          | ]                                                            |                                 | OK                       | Cancel                    |        |
| _                           |                                                 |                                                              |                                 |                          |                           |        |

#### Select Macro

Select a macro from the list. The macro will be inserted into the element text, and will be replaced with the appropriate text when the text element gets drawn on the layout.

| Projection: Name                                      | ~ |
|-------------------------------------------------------|---|
| Projection: Name                                      |   |
| Projection: Datum Name                                |   |
| Projection: Horizontal Unit                           |   |
| Projection: Long Description (Name, Datum, and Unit)  |   |
| Projection: Short Description (Name, Datum, and Unit) |   |
| Date in Format MM/DD/YYYY                             |   |
| Date in Format DD/MM/YYYY                             |   |
| Time in 12-Hour Format HH:MM am/om                    |   |
| Time in 24-hour Format HH:MM                          |   |
| Map Scale                                             |   |
| Layout Page Number/Tile Name                          |   |
| Map Title                                             |   |

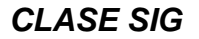

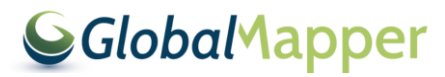

# Edición del Titulo del Mapa

| Insert Te | xt Element                                     | $\times$ |
|-----------|------------------------------------------------|----------|
| Text      | General                                        |          |
| Tex       | t                                              |          |
| %1        | TTLE%                                          |          |
|           | Automatically adjust element size Select Macro | j .      |
| Just      | ification<br>Left <b>1</b> • Center Cright     |          |
|           | Select Font 2                                  |          |
|           | OK Cancel Apply Help                           |          |

#### Seleccionar el tipo y tamaño de fuente que se desee

| Fant                                                                         | Foot ob los                                                                                                    |
|------------------------------------------------------------------------------|----------------------------------------------------------------------------------------------------|
| Arial                                                                        | Negrita 20 OK                                                                                                    |
| Arial<br>Arial Rounded MT<br>Bahnschrift<br>BANKGOTHIC LT B<br>BANKGOTHIC MD | Normal Semicomprimid:<br>Semicomprimid:<br>Semicomprimid:<br>Semicomprimid:<br>Negrita<br>Cursiva negrita<br>Negra<br>Oblicua negra V |
| Effects  Strikeout Underline Halo                                            | AaBbYyZz                                                                                                    |
| Color:                                                                       | Script:                                                                                                    |

#### Seleccionar el color de fuente que se desee

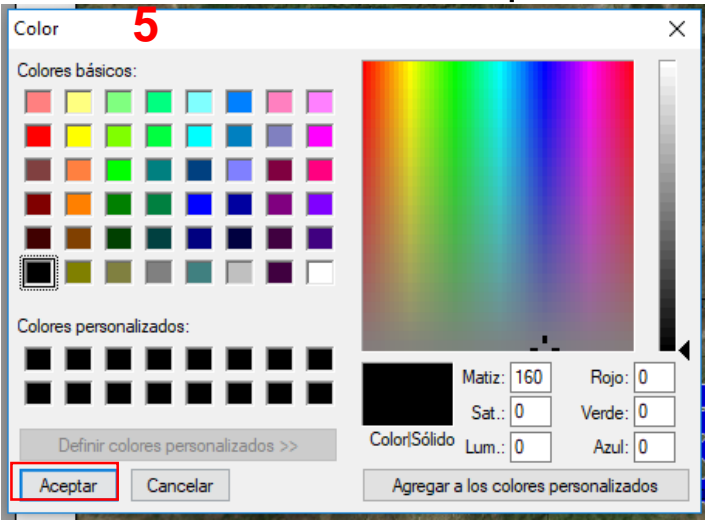

DEPARTAMENTO DE GEOLOGÍA, UNISON

3

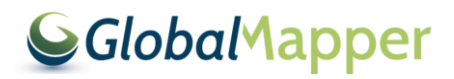

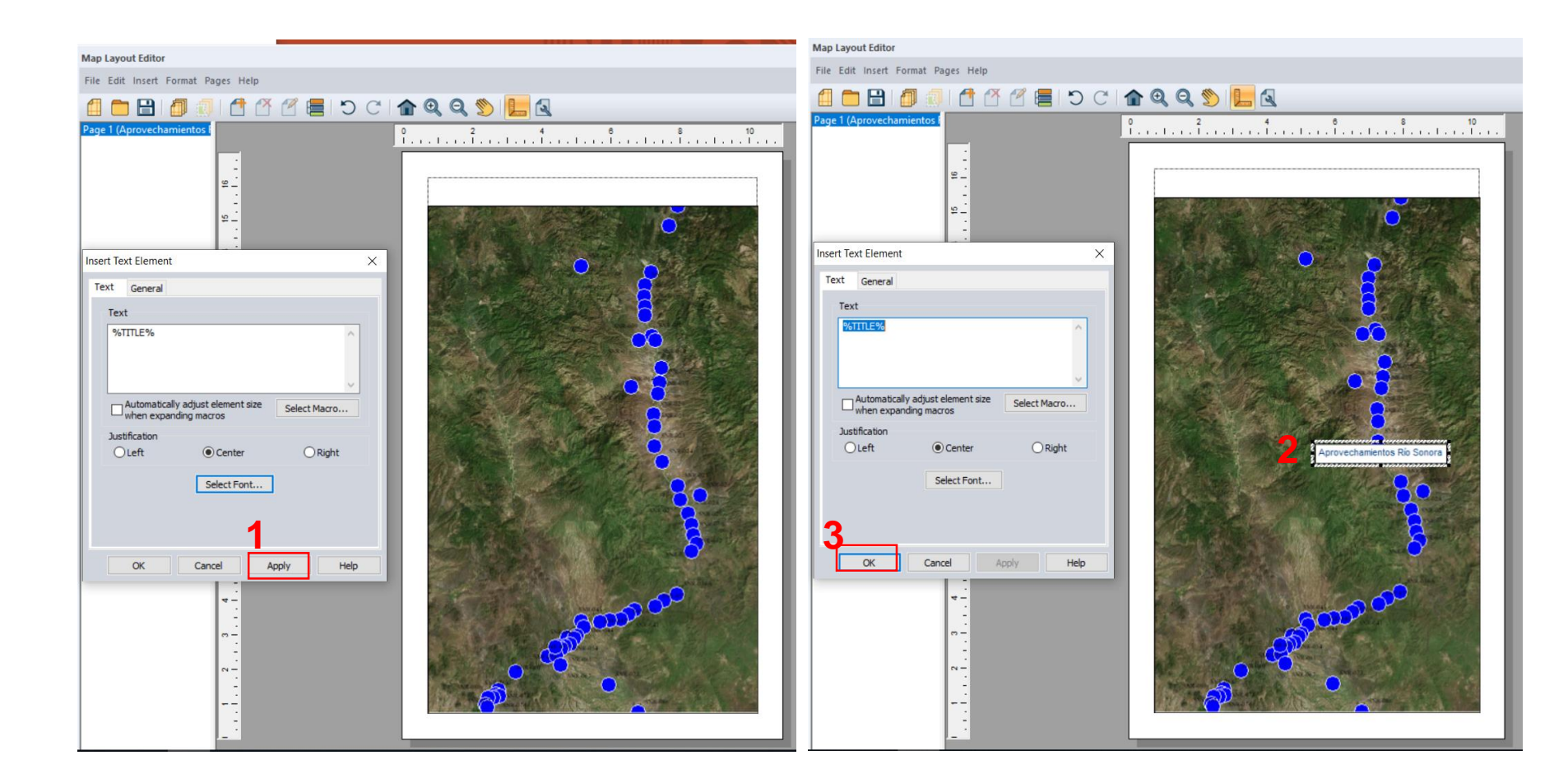

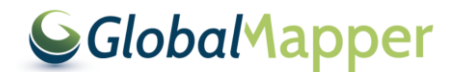

#### Se puede de mover el titulo a gusto

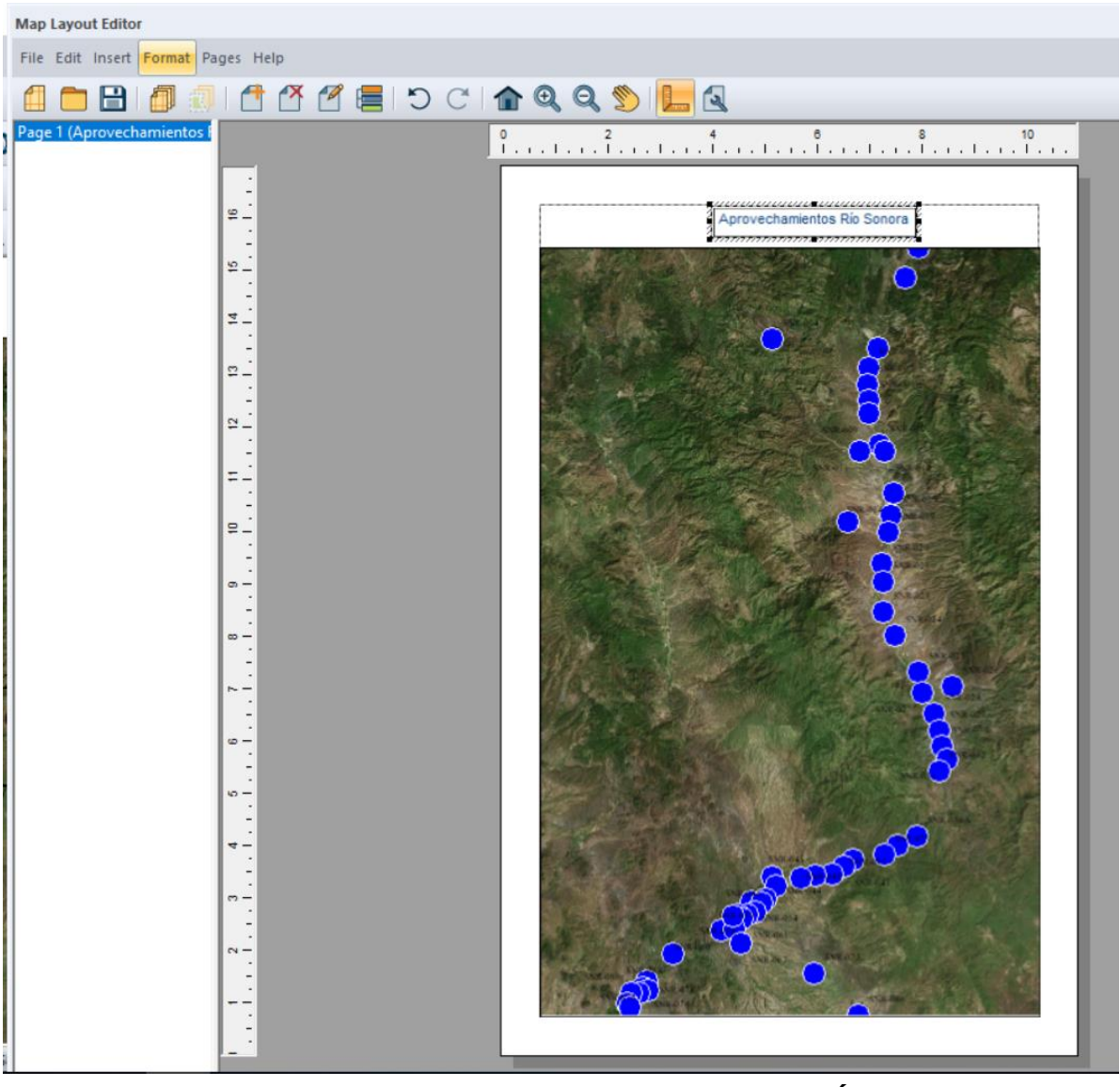

**CLASE SIG** 

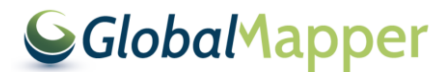

#### Editar las características de la leyenda

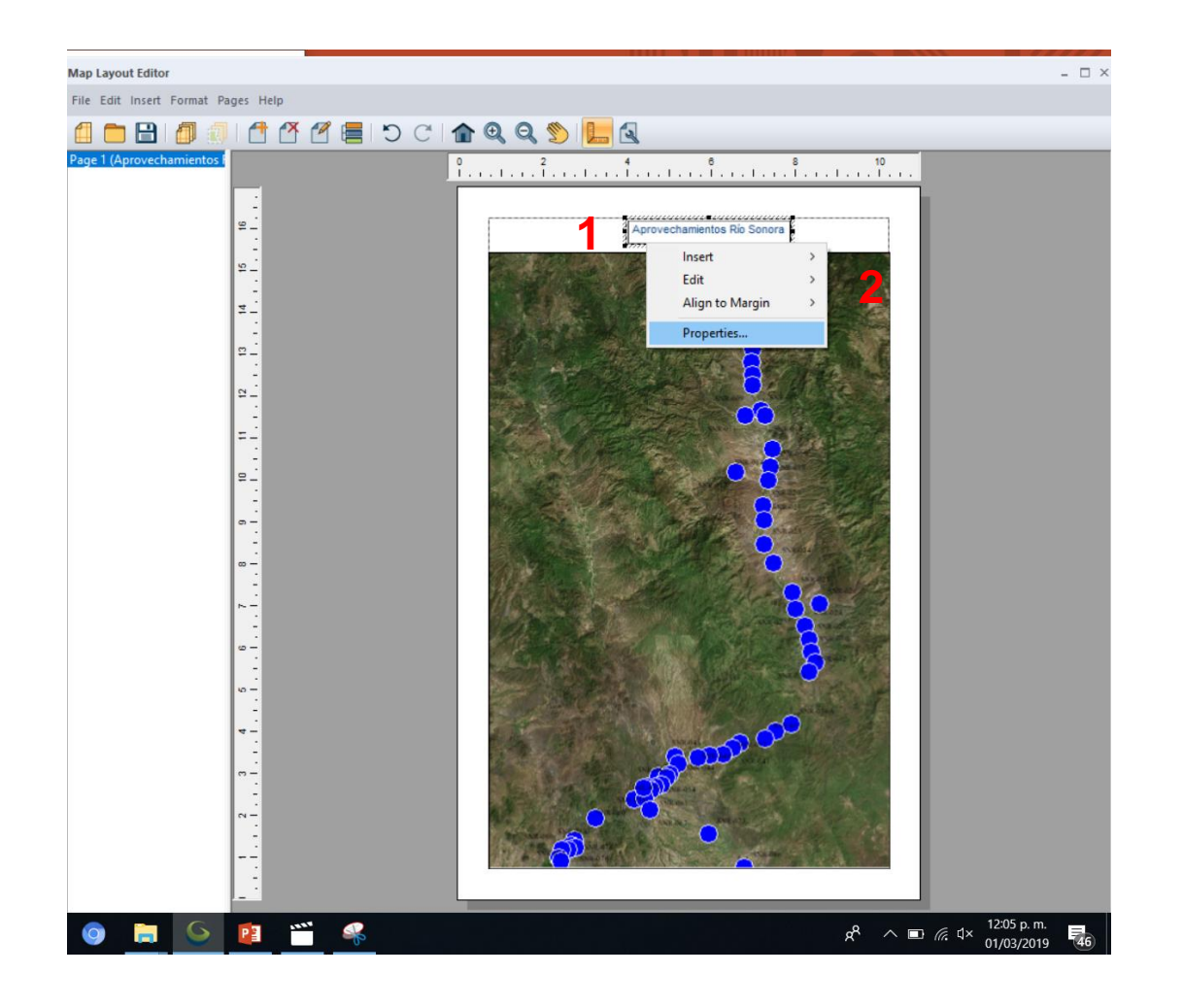

Dar clic botón derecho al titulo para abrir el menú de las modificaciones

CLASE SIG

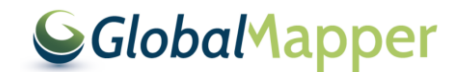

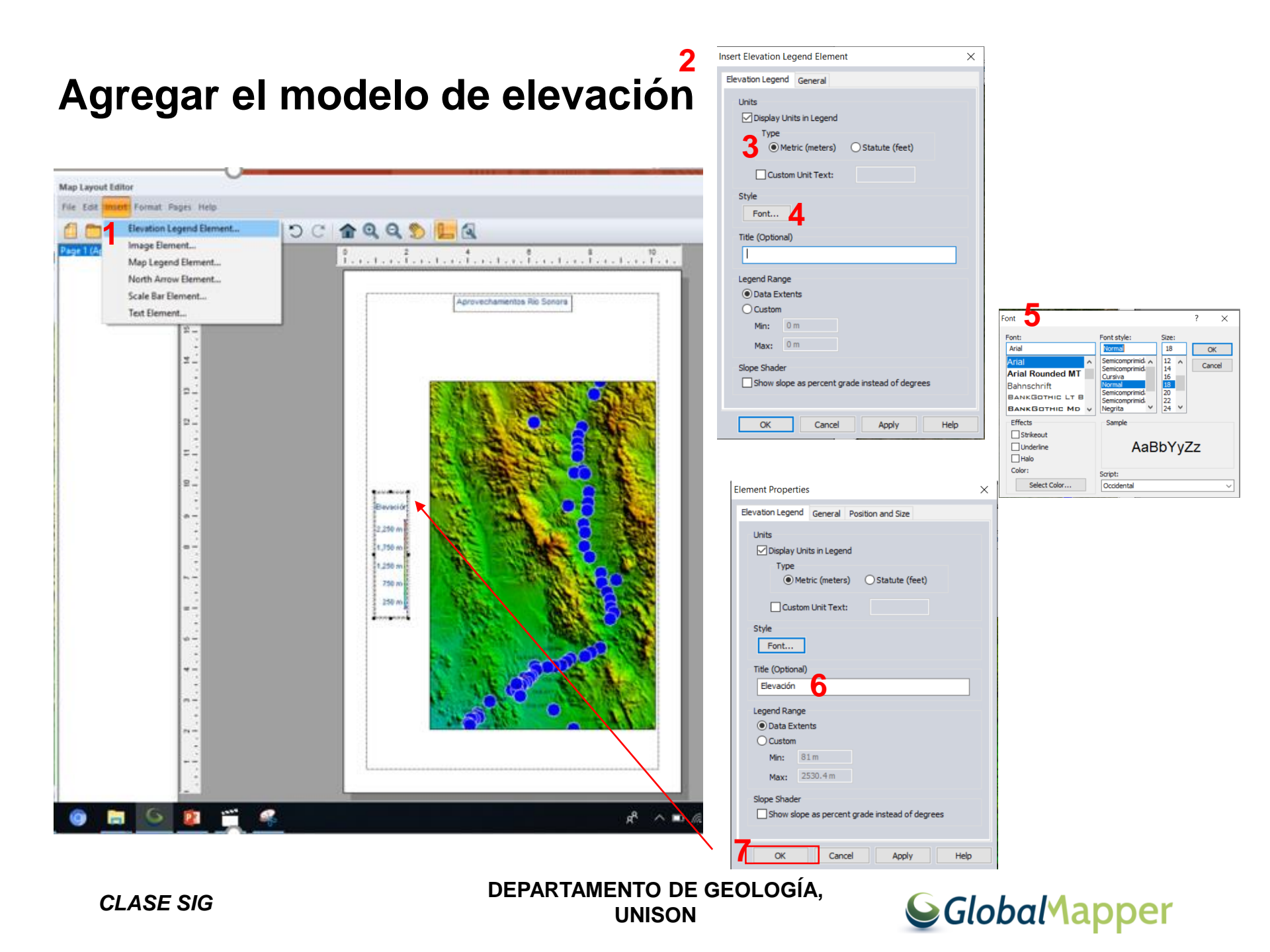

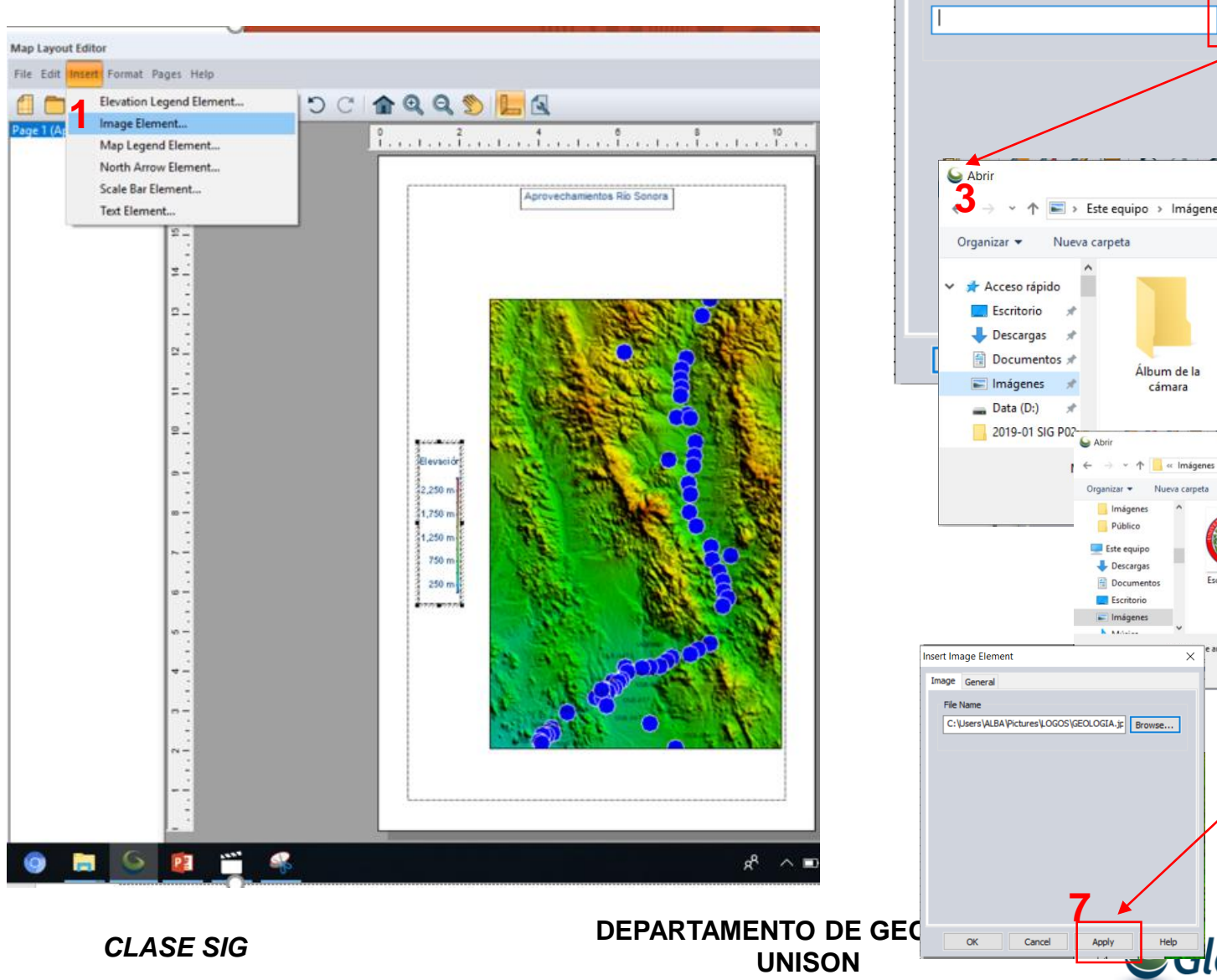

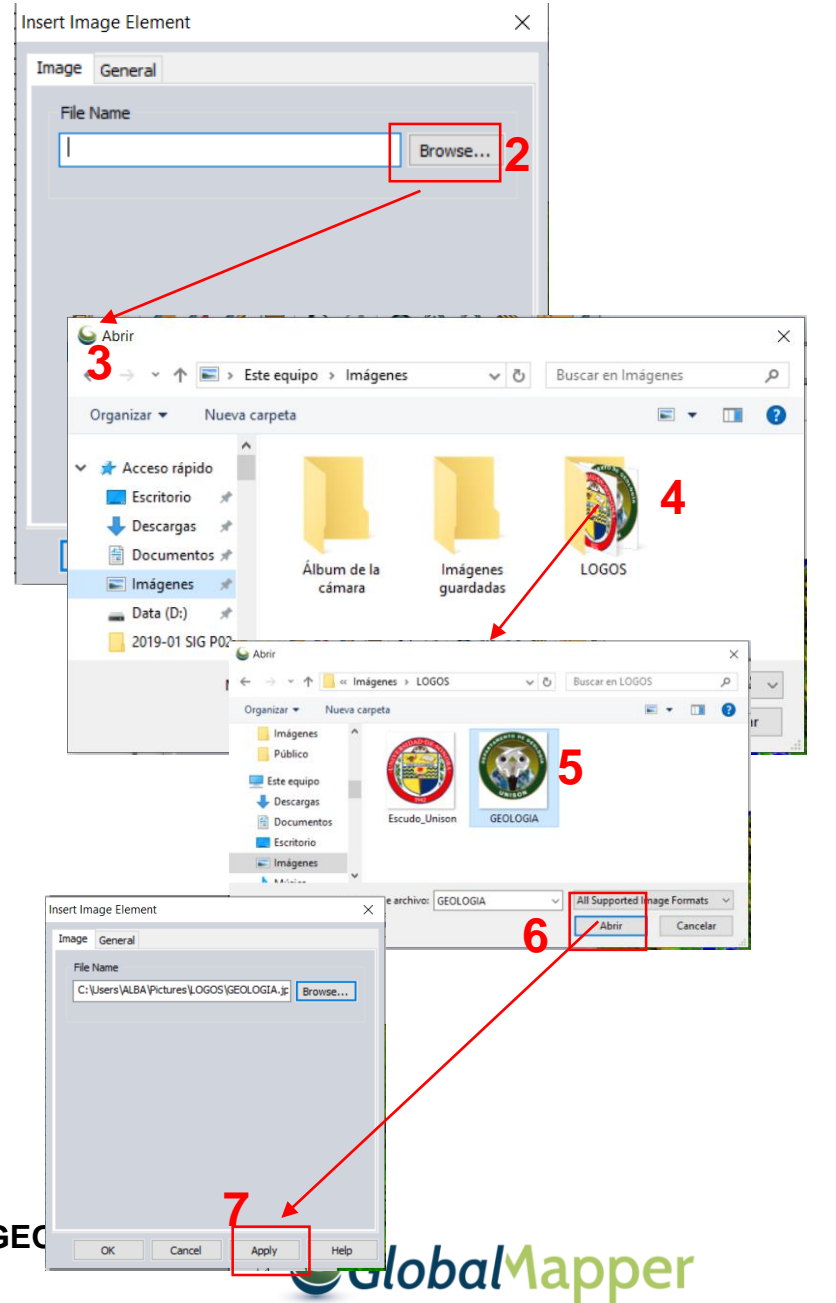

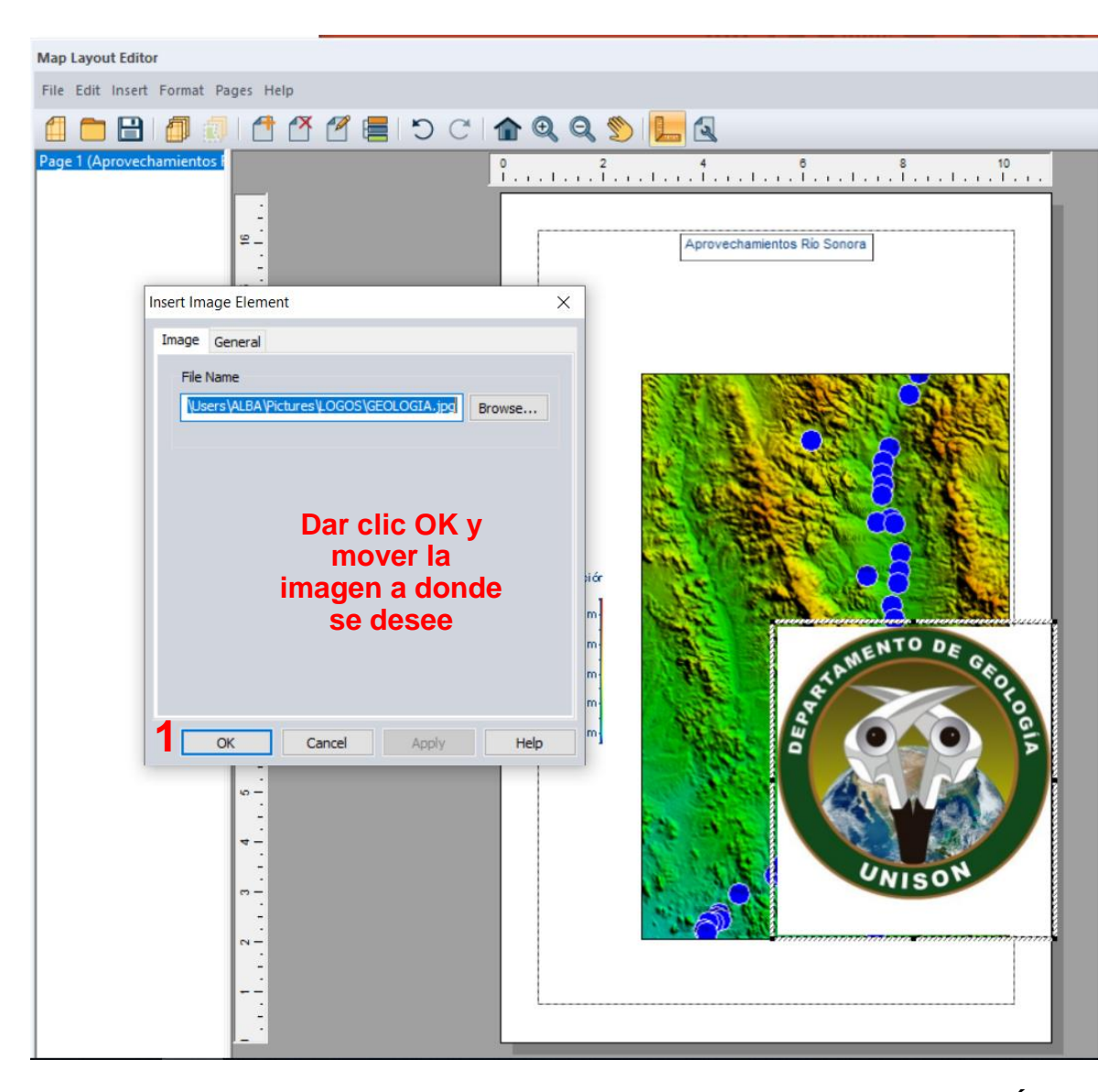

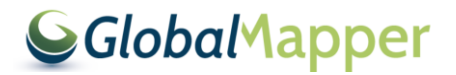

CLASE SIG

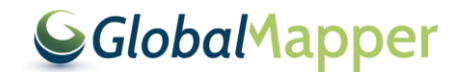